## Hodnocení kandidáta

Po pohorovoru v myFOXu obdržíš do To-Do listu/Úkol požadavek na hodnocení kandidáta.

Tuto zpětnou vazbu lze zadat i přes mobilní aplikaci.

Na domovské stránce klikni na dlaždici "Poskytnout zpětnou vazbu k pohovoru", kde máš možnost ohodnotit kandidáta.

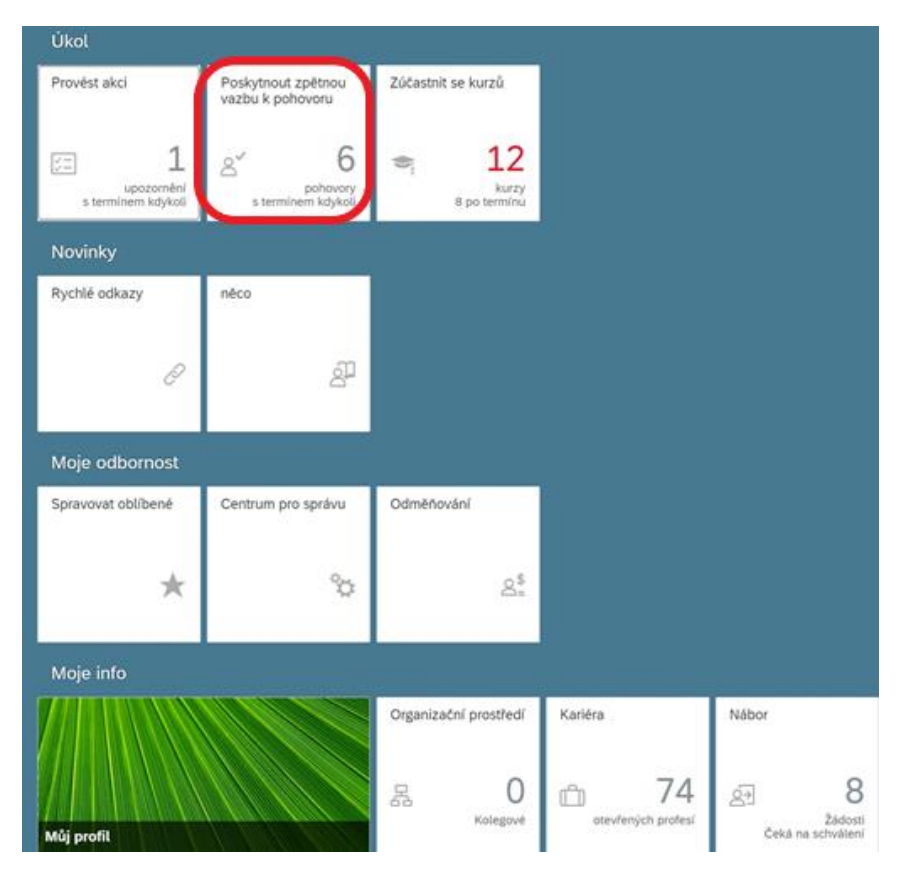

Po prokliku na tebe vyskočí okno, ve kterém klikni na modrý link.

| Poskytnout zpětnou vazbu k pohovoru                                  |              |  |  |  |  |  |  |  |
|----------------------------------------------------------------------|--------------|--|--|--|--|--|--|--|
| Řidič(1469) - 1 z 3 nevyřízených hodnocení pohovoru pro Řidič (1469) | Žádný termín |  |  |  |  |  |  |  |
|                                                                      | Zavřít       |  |  |  |  |  |  |  |

Kandidáta hodnotíš na základě definovaných kompetencí pro danou profesi na škále od 1 do 5, přičemž 5 je nejlepší. Každou kompetenci můžeš také okomentovat a zároveň vložit finální komentář, který je pro náboráře rozhodující. Po vyplnění dojde ke shrnutí hodnocení, které vidíš na panelu vpravo. Zároveň můžeš kandidáty na základě hodnocení porovnávat mezi sebou.

Hodnotící proces uzavři kliknutím na políčko "Dokončit":

| Hodnocení pohovo         | ru: Řidič                                   |                    |                                 | A Máte neuložené změny. Chcete-li změny uchovat, musíte je uložit. |                                | ^      |
|--------------------------|---------------------------------------------|--------------------|---------------------------------|--------------------------------------------------------------------|--------------------------------|--------|
| Zahrnout diskvalifikovar | né kandidáty                                |                    |                                 |                                                                    |                                |        |
| Počet položek na stránce | 10 -  K < Strana 1 z                        | 1 > >>             |                                 | 🕒 Zrošit 🗵 Uložit                                                  |                                |        |
|                          | Irena<br>Hradecká 🕷                         | Jan<br>Brňák 🏝     | Jan<br>Pražák 📧                 |                                                                    | Žebříček hodnot<br>Kompetence: |        |
| Zodpovědnost / Integrita | 1 2 3 4 5 🖒                                 | 1 2 3 4 5 🗘        | 1 2 <b>1</b> 4 6 <sup>C</sup> Q |                                                                    | Souhrn<br>I Jan<br>Brisk       | ~<br>J |
| Iniciativita             | 1 2 3 4 5 0                                 | 1 2 3 4 5 0        | 1 2 3 4 5 6                     |                                                                    | Interna<br>Hradecká E          | I      |
| Flexibilita / Inovace    | 1 2 3 4 5 0                                 | 1 2 3 4 5 0        | 12 2 4 5 0                      |                                                                    | Pražák<br>2,17                 | 3      |
| Zákaznický přístup       | 1 2 3 4 5 0                                 | 123450             | 1 2 3 4 5 C                     |                                                                    |                                |        |
| Týmovost                 | 1 2 3 4 5 0                                 | 12345              | 1 2 3 4 5 0                     |                                                                    |                                |        |
| Integrita                | 1 2 3 4 5 0                                 | 1 2 3 4 5 0        | 1 2 3 4 5 4                     |                                                                    |                                |        |
| Souhrn                   | 2.50                                        | 3.33               | 2.17                            |                                                                    |                                |        |
|                          | Připojit poznámky                           | Připojit poznámky  | Připojit poznámky               |                                                                    |                                |        |
| Celkové hodnocení        | 了。<br>「」<br>「」<br>「」<br>「」<br>「」<br>「」<br>」 | <mark>心</mark> 위 ର | <mark>ကြ</mark> ားကို           |                                                                    |                                |        |
|                          |                                             |                    |                                 |                                                                    |                                |        |
|                          |                                             |                    |                                 |                                                                    |                                |        |
|                          |                                             |                    |                                 | Dokončit                                                           |                                |        |

V záložce "Kandidáti" po rozkliknutí "Výsledek pohovoru" můžeš vidět hodnocení kandidáta i ze strany náboráře.

| A Niker -                                             |                   |                            |                     |                    |                     |                                 |                  | Q, Historator relationship         | a 🧶 🍕                  | 👔 Tomáli Marrý ~                     |                 |
|-------------------------------------------------------|-------------------|----------------------------|---------------------|--------------------|---------------------|---------------------------------|------------------|------------------------------------|------------------------|--------------------------------------|-----------------|
| Poladavky na obsamní pozice                           |                   |                            |                     |                    |                     |                                 |                  |                                    |                        |                                      |                 |
| Řídíč (1499)<br>Oktaly požadanou na obsažen           | PODCE PRO         | нь родосе клидоліл         | INTREMENT PROFESS   | (III) ZOBIAZT HOON | OCENÍ KANDIDÁTA (2) |                                 |                  |                                    |                        | Slav Otevlens Suit 🖬                 | umid Marry (1)  |
| <ul> <li>Náborový proces - B Zóbrazit akti</li> </ul> | ni kandidaty 3 🛔  | Zobrazit všechny kandidaty | (2)                 |                    |                     |                                 |                  |                                    |                        |                                      |                 |
| 0<br>Přeposlán Výzva k přířkádení                     | 0<br>Nové realice | 0 0<br>USS vjole           | 3<br>Patom - Recept | 0 0<br>Natida v    | Vitejte na palublir | O*<br>Plijstis Zamitrudi kandid | Automaticky vyfa | 0 0<br>szeno Zidost uzavlene Pilje | 0<br>t ma jimou pozici | O<br>Vymazileo na žádouť kanditilita | Vyrazáro adr    |
| Kandidati: Zobrazit Stav vice Badooli (3)             |                   |                            |                     |                    |                     |                                 |                  |                                    |                        |                                      |                 |
| 0 Vybráno Akce v 🖓 Mabrost N                          | n                 |                            |                     |                    | Výsledek poho       | wona                            |                  |                                    | ×                      | yraznit kandidáta 🔍 zvoro jem        | 0               |
| 🗘 Jméno 🕈 🛛 Nový                                      | Stav              | Předalla                   | Převedeno z žádosti | Datum převedení    | the Deskin          |                                 |                  |                                    |                        | Výsledek pohovoru Poho               | wory po terminu |
| 🗉 🗮 🚊 terre fredecká 🕫                                | 1. kolo pohovoru  | Mahéta Super Admin 🖬       |                     | 24.02.2020         | Jan Prazak          | .67                             |                  |                                    | 0                      | 2.75                                 |                 |
| U III 8 Anone 19                                      | 1. kolo pohovoru  | Aoria Mythews #5           |                     | 24.02.2020         |                     |                                 |                  |                                    |                        | 417                                  |                 |
| 🛚 🧮 🔒 Jan Phalain 🤫                                   | 1. kolo pohovoru  | Markita Super Azman 20     |                     | 20.05.2020         | Tazatel             | Datum Poznámky<br>21.05.202     | Hodnoceni        | Celkové Komentáře                  | a dah satisfia         | 2.67                                 |                 |
| Počet položek na stránce 10 👻 🕅 🤇                     | Strana 1 z 1 ;    | > 391                      |                     |                    | MySková             | 0 03:30 od<br>p.                | 3.17             | <ul> <li>zapraco</li> </ul>        | a conclusion           |                                      |                 |
|                                                       |                   |                            |                     |                    | 🏚 Tornáš Marný      | 21.05.202<br>0.03:30 of<br>p.   | -                | *                                  |                        |                                      |                 |
|                                                       |                   |                            |                     |                    | -                   |                                 |                  |                                    |                        |                                      |                 |
|                                                       |                   |                            |                     |                    |                     |                                 |                  |                                    |                        |                                      |                 |

Pro porovnání dvou či více kandidátů klikni na "Zobrazit hodnocení kandidáta":

| Poladerky na obsazení podce Prelomno i Romi podvor |                     |                        |                   |                             |                                  |              |                           |   |
|----------------------------------------------------|---------------------|------------------------|-------------------|-----------------------------|----------------------------------|--------------|---------------------------|---|
| Řidič (1469)                                       |                     |                        |                   |                             |                                  |              |                           |   |
| POŽADAVEK NA C                                     | DBSAZENÍ POZICE - I | DETAIL 🕲 PROFIL F      | ozice 🎄 kandidáti | (3) 🖹 ZVEŘEJNĚNÍ POZICE (0) | ZOBRAZIT HODNOCENÍ KANDIDÁTA (3) |              |                           |   |
| Zahrnout diskvalifikova                            | në kandidaty        |                        |                   |                             |                                  |              |                           |   |
| Počet položek na stránce                           | 10 ~  ≪ < Stra      | na 1 z 1 > >>(         |                   |                             |                                  | Nénted tisku |                           |   |
|                                                    | Irena<br>Hradecka   | Jan<br>Brňák 😰         | Jan<br>Pražáka    |                             |                                  |              | Zařazení v rámci žebříčku |   |
| Zodpovědnost / Integrita                           | 2.50                | Tazatel<br>Tomáš Marný | Hodnocení         | Komentáře                   | ×                                |              | Souhm                     | * |
| Iniciativita                                       | 200                 | Adéla Myšková          | 0.80              |                             |                                  |              | Brňák<br>4.17             |   |
| Fiexibilita / Inovace                              | 3.50                |                        |                   |                             |                                  |              | Hradecká Qi<br>2.75       |   |
| Zákaznický přístup                                 | 200                 | 3.50                   | 3.00              |                             |                                  |              | Pražák<br>2.67            |   |
| Týmovost                                           | 4.50                | 5.00                   | 2.00              |                             |                                  |              |                           |   |
| Integrita                                          | 200                 | 4.00                   | 2.50              |                             |                                  |              |                           |   |
| Souhm                                              | 2.75                | 4.17                   | 2.67              |                             |                                  |              |                           |   |
| Poznámky                                           | 0 Poznámky          | 0 Poznámky             | 0 Poznámky        |                             |                                  |              |                           |   |

Poté jen vyber nejvhodnějšího kandidáta a požádej náboráře o připravení nabídky.

**TIP!** V záložce "Hlavní pohovor" po prokliku na "Popis profese" můžeš vidět charakteristiku dané profese, ke které se kandidát hlásí.

| Hlavní pohovor                       |                       |              |                      |                      | ^                                                                                                    |
|--------------------------------------|-----------------------|--------------|----------------------|----------------------|----------------------------------------------------------------------------------------------------|
| otevřeno uzavřeno                    |                       |              |                      |                      |                                                                                                    |
| 🛛 Zahrnout diskvalifikované kandidát | У                     |              |                      |                      | _                                                                                                    |
|                                      |                       |              |                      |                      | l≪ < Strana 1 z 1                                                                                                    |
| Název pozice                         |                       | ID žádosti ↓ | Manažer              | Popis pozice         | ×                                                                                                    |
| ✓ Specialista náboru                 |                       | 1486         | Tomáš Marný          | (Popis profese)      | Krátký popis                                                                                                    |
| Od položky Manažer                   | : Tomáš Marný         |              |                      |                      | Zajištění náboru zaměstnanců<br>za účelem obsazení volných<br>pracovních pozic, získávání a<br>vvhledávání uchazečů                       |
| Kandidáti                            |                       |              |                      |                      | vhodnými náborovými<br>metodami, organizace a                                                                                             |
| Jméno 🕇                              | Datum pohovoru        | Tým          | Podrobnosti pohovoru | Celková hodnocení    | realizace výběru vhodných<br>kandidátů, komunikace s<br>vehozňa mozňanu vaříběhu                                                          |
| Bodlák Přitulný                      | 23.03.2020 08:00 dop. | 2            | Prychlý tisk         | <u> </u> [] €]  3.67 | náboru a výběru.                                                                                                    |
| > Asistent(ka)                       |                       | 1471         | Tomáš Marný          | Popis profese        | Dlouhý popis<br>• Komunikace s manažery                                                                                                   |
| > Řídič                              |                       | 1469         | Tomáš Marný          | Popis profese        | ohledně potřeb náboru<br>zaměstnanců,                                                                                                    |
| > Specialista náboru                 |                       | 1441         | Tomáš Marný          | Popis profese        | obsazování volných<br>pracovních míst a volby                                                                                             |
|                                      |                       |              |                      |                      | konsilů pro vyhlediškéh<br>uchazeků<br>vyhlediškéh uchazeků<br>vhodkými nálkorovými<br>metodami, příprava a<br>zvelejňování i izvarátů na |